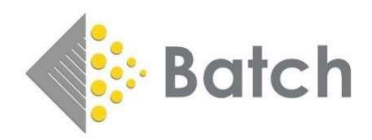

## WooCommerce API and URL Setup Required to use all capabilities of Batchline Web Exporter

## **API Setup**

- Login to WordPress
- Click on the WooCommerce Menu

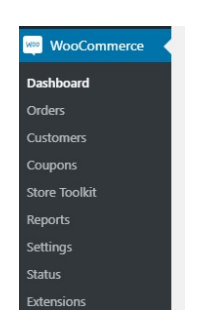

- Click on Settings
- Click on the Advance Tab

| General        | Products                                                                         | Shipping                                                                                        | Payments                                                                 | Accounts & Privacy                           | Emails    | Integration | Advanced |
|----------------|----------------------------------------------------------------------------------|-------------------------------------------------------------------------------------------------|--------------------------------------------------------------------------|----------------------------------------------|-----------|-------------|----------|
| • Clie         | ck on REST AP                                                                    | 1                                                                                               |                                                                          |                                              |           |             |          |
|                | Page se                                                                          | etup   <mark>REST Al</mark>                                                                     | Pl  Webhooks                                                             | Legacy API  WooCom                           | merce.com | Features    |          |
| • Clio         | ck on Add Key                                                                    | ,                                                                                               |                                                                          |                                              |           |             |          |
|                |                                                                                  |                                                                                                 | REST                                                                     | Add key                                      |           |             |          |
| • Ent          | ter the follow<br>Descript<br>User: Sh<br>Permissi<br>Click on<br>s process will | ing details<br>ion: BatchWe<br>nould be filled<br>ons: Select 'F<br>Generate API<br>Generate bo | ebExporter<br>I in with currer<br>Read/Write fro<br>Key<br>th a Consumer | nt username<br>om<br>• key and a Consumer se | cret.     |             |          |
| Consumer key   |                                                                                  | ck_988aaed85321d2adfd423dfc4bd7428a2f0e9850                                                     |                                                                          |                                              | Сору      |             |          |
| onsumer secret |                                                                                  | cs_02ce505de129176ca1c42e79e07312aec5957f67                                                     |                                                                          |                                              | Сору      |             |          |

• Consumer key and Consumer secret need to be copied to the API settings of the Web Exporter. To do this:

## • On the Web Exporter:

| ic Setup                                                              |                                             | 1              |
|-----------------------------------------------------------------------|---------------------------------------------|----------------|
| Web Exporter Mode                                                     | Configuration                               |                |
| Live Mode                                                             | Save export files to                        |                |
| Stock changes will be queued even when this program isn't<br>running. | C:\Users\marti\Documents\                   |                |
|                                                                       | Upload data to URL                          | Browse Folder  |
| ⊖Trial Mode                                                           |                                             |                |
| Capture stock changes only when I run the data exporter               |                                             |                |
| Options                                                               | Download orders from URL                    |                |
| Exclude titles that have only ever been customer orders               | Consumer Key                                |                |
|                                                                       | ck_988aaed85321d2adfd423dfc4bd7428a2f0e9850 |                |
| Clear up title sync table on shutdown                                 |                                             |                |
|                                                                       | Consumer Secret                             |                |
| Delete old export file types from export folder                       | cs_02ce505de129176ca1c42e79e07312aec5957f67 |                |
|                                                                       |                                             | Save and Close |

- Click on the Configure Button
- o Paste the Consumer key into the Consumer Key field
- $\circ$   $\;$  Paste the Consumer secret key into the Consumer Secret Field

## **URL Setup**

- The upload data to URL filed should be:
  - https://hillsidebooks\_bcs\_hosting\_net/wp-json/wc/v3/bcsbertlinebookimport where https://hillsidebooks.bcs-hosting.net is your URL
- The download orders from URL
  - https://hillsidebooks\_bcs\_hosting\_net/wp-json/wc/v3/orders where <u>https://hillsidebooks.bcs-hosting.net</u> is your URL
- Click on Save & Close